## Intel AppUp<sup>SM</sup> Small Business Service

Built on the Intel® Hybrid Cloud Platform

# Serial Number / Activation Key Installation – Tally\* Appliance on the Intel ® Hybrid Cloud Server

#### 1. Install Tally Appliance (VM)

- a. Go to: Intel<sup>®</sup> Hybrid Cloud web portal https://hybridcloud.intel.com
- b. Enter the MSP ID and password
- c. Click on 'OK'
- d. Click on the Catalog menu (located on the right hand side of the screen)
- e. Locate the Tally\* application, click on 'Install'.

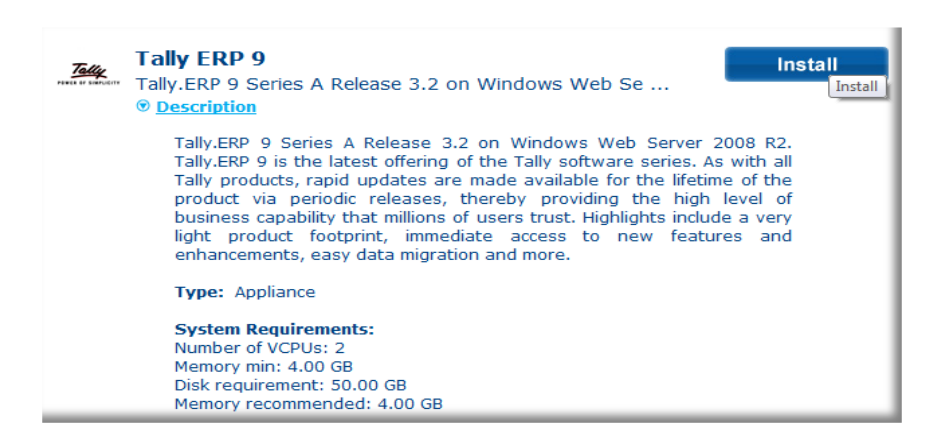

#### 2. Obtain Serial Number & Activation Key

- a. Contact Intel Hybrid Cloud Customer Service for your location. Use this link for contact info: http://www.intel.com/support/progserv/appupsbs/hybrid/sb/CS-032313.htm
- b. Provide the Representative with the following:
  - i. MSP Contact Name (first and last name)
  - ii. MSP Company Name
  - iii. E-Mail Address
  - iv. Asset Tag ID of the Intel<sup>®</sup> Hybrid Cloud server hosting the appliance

#### 3. Install Serial Number & Activation Key

a. Open Tally\* Admin application. Start > All Programs > Tally.ERP 9 > Tally Admin

| 📒 т  | TallyAdmin 4.1                                                                                                    |             |             |      |                          |         |                | _ 🗆 🗙 |  |  |  |
|------|----------------------------------------------------------------------------------------------------|-------------|-------------|------|--------------------------|---------|----------------|-------|--|--|--|
| File | File View Actions Configuration Help                                                                                 |             |             |      |                          |         |                |       |  |  |  |
| Lice | License Server   Local License   License Service   File Format Conversion                                            |             |             |      |                          |         |                |       |  |  |  |
|      |                                                                                                    |             |             |      |                          |         |                |       |  |  |  |
|      | Product : TallyERP 9                                                                                                 |             |             |      |                          |         |                |       |  |  |  |
|      |                                                                                                    |             |             |      |                          |         |                |       |  |  |  |
|      | <ol> <li>Faily, EHM 3 Series A Helease 3.2 is compatible with Faily License Server 6.0.</li> </ol>                   |             |             |      |                          |         |                |       |  |  |  |
|      | 2. License Server list shows only compatible License server for Tally.ERP 9 Series A Release 3.2                     |             |             |      |                          |         |                |       |  |  |  |
|      | Notes to and a terminal with maximum of the second construction and with the second state of Table Admin             |             |             |      |                          |         |                |       |  |  |  |
|      | Note:- In order to work with previous versions of License Server, use appropriate compatible version of I allyAdmin. |             |             |      |                          |         |                |       |  |  |  |
|      | License Server (LS) let                                                                                              |             |             |      |                          |         |                |       |  |  |  |
|      |                                                                                                    |             |             |      |                          |         |                |       |  |  |  |
|      | I Show All License Servers in LAN                                                                                    |             |             |      |                          |         |                |       |  |  |  |
|      | Server List                                                                                                    |             |             |      |                          |         |                |       |  |  |  |
|      |                                                                                                    | System Name | IP Address  | Port | Service Name             | Version | License Status |       |  |  |  |
|      | 1                                                                                                    | SERVER10    | 192.168.1.7 | 9999 | Tally License Server 6.0 | 6.0     | No License     | ┛╧    |  |  |  |
|      | 2                                                                                                    |             |             |      |                          |         |                |       |  |  |  |
|      | 4                                                                                                    |             |             |      |                          |         |                |       |  |  |  |
|      | 5                                                                                                    |             |             |      |                          |         |                |       |  |  |  |
|      | 6                                                                                                    |             |             |      |                          |         |                |       |  |  |  |
|      | <b>1</b>                                                                                                    |             |             |      |                          |         |                |       |  |  |  |
| -    |                                                                                                    |             |             |      |                          |         |                |       |  |  |  |
|      | Activate <u>R</u> e-Activate Refres <u>h</u> LS list Connection List Proxy Configuration                             |             |             |      |                          |         |                |       |  |  |  |
|      |                                                                                                    |             |             |      |                          |         |                |       |  |  |  |

b. Click on the Activate button under License Server tab.

| 🔜 Activate License                                                                                                    | <u>×</u>                                                                                                    |  |  |  |  |  |  |  |
|----------------------------------------------------------------------------------------------------|----------------------------------------------------------------------------------------------------|--|--|--|--|--|--|--|
| Serial Number                                                                                                    | :                                                                                                    |  |  |  |  |  |  |  |
| Activation Key                                                                                                    | :                                                                                                    |  |  |  |  |  |  |  |
| E-Mail ID of Administrator                                                                                                    | :                                                                                                    |  |  |  |  |  |  |  |
| Repeat (E-Mail ID of Administrator)                                                                                                    | :                                                                                                    |  |  |  |  |  |  |  |
| Account Name                                                                                                    | :                                                                                                    |  |  |  |  |  |  |  |
| (Easy identification of your Account                                                                                                    | (Easy identification of your Account. It could be organization name or individual name.)                                                                                                    |  |  |  |  |  |  |  |
|                                                                                                    | Submit Multi Site                                                                                                    |  |  |  |  |  |  |  |
| Activating your license is a simple to<br>confirmed, you will receive an E-Ma                                                                                                    | Activating your license is a simple two-step process. Once your Serial Number and Activation Key are<br>confirmed, you will receive an E-Mail giving you some important details:                                                                                             |  |  |  |  |  |  |  |
| <ol> <li>Your Tally.NET Account ID (wh</li> <li>An Unlock License Key (which y</li> <li>Details on how to access your T</li> </ol>                                                                                                    | <ol> <li>Your Tally.NET Account ID (which you may later modify)</li> <li>An Unlock License Key (which you will require to complete the Activation process)</li> <li>Details on how to access your Tally.NET account and use it effectively for your organization.</li> </ol> |  |  |  |  |  |  |  |
| Please remember that the Activation process can be completed only with 'Unlock License Key' which is<br>sent in the E-Mail to the Administrator. It is important, therefore, that a valid E-Mail is given.                              |                                                                                                    |  |  |  |  |  |  |  |
| In case you have multiple copies of Tally.ERP 9 (because of multiple locations of your offices), you may<br>already have a Tally.NET Account. In such case, use Multi Site button to activate additional site for<br>your organization. |                                                                                                    |  |  |  |  |  |  |  |

- c. Fill-in the required entries in the 'Activate License Window
  - i. Serial Number
  - ii. Activation Key
  - iii. Email ID of Administrator
  - iv. Repeat the Email ID of Administrator
  - v. Account Name

- d. Click the **Submit** button.
- e. Once the submit button is pressed, the following actions will take place
  - i. A confirmation pop-up will appear.
  - ii. An encrypted license file will be downloaded to the *Tally\* License Server*.
  - iii. An e-mail will be sent to the Administrator email ID specified in the Activate License pop-up window (Step 3) with the unlock key
- f. Open Tally\* Admin application if it is closed. Start > All Programs > Tally.ERP 9 > Tally Admin
- g. Click on the **Unlock License** button.

| 🔝 Unlock License 🛛 🛛 🔀                                                                                                    |  |  |  |  |  |  |
|----------------------------------------------------------------------------------------------------|--|--|--|--|--|--|
| Unlock Key :                                                                                                    |  |  |  |  |  |  |
| Submit                                                                                                    |  |  |  |  |  |  |
| Unlock License Key has been sent to the E-Mail ID you<br>have provided in the Activation form.                                                                                 |  |  |  |  |  |  |
| f you have not received an E-Mail, Click on <self support=""><br/>putton and click on 'Get Unlock Key' for obtaining the<br/>Jnlock key by providing the Serial number.</self> |  |  |  |  |  |  |
| Self Support                                                                                                    |  |  |  |  |  |  |

- h. Fill-in the Unlock License Key obtained from the email and press Submit.
- i. On success, a pop-up will appear as follows:

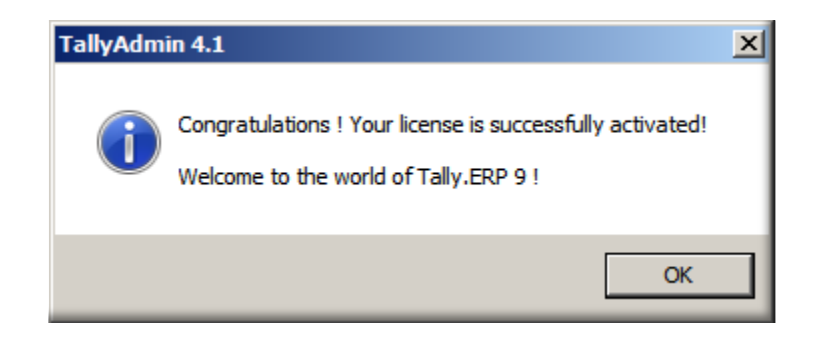

### How to Uninstall Tally\* Appliance

Open the Intel<sup>®</sup> Hybrid Cloud Server Manager user interface

- 1. Click Appliance Tab
- 2. Click on the Tally\* VM
- 3. Click **Stop** button if the VM is running.
- 4. Click on the **Control** sub tab
- 5. Click Uninstall button

| Monitor Configu     | ure Control |  |  |
|---------------------|-------------|--|--|
|                     |             |  |  |
| Backup              | Start       |  |  |
| Uninstall appliance | Uninstall   |  |  |
| Attach/Detach       | USB Storage |  |  |
| Attach/Detach       | CD/DVD-ROM  |  |  |

#### **Usage Reporting for Tally\* Appliance**

*Usage reporting is based on the usage of the base Microsoft Windows\* operating system.*